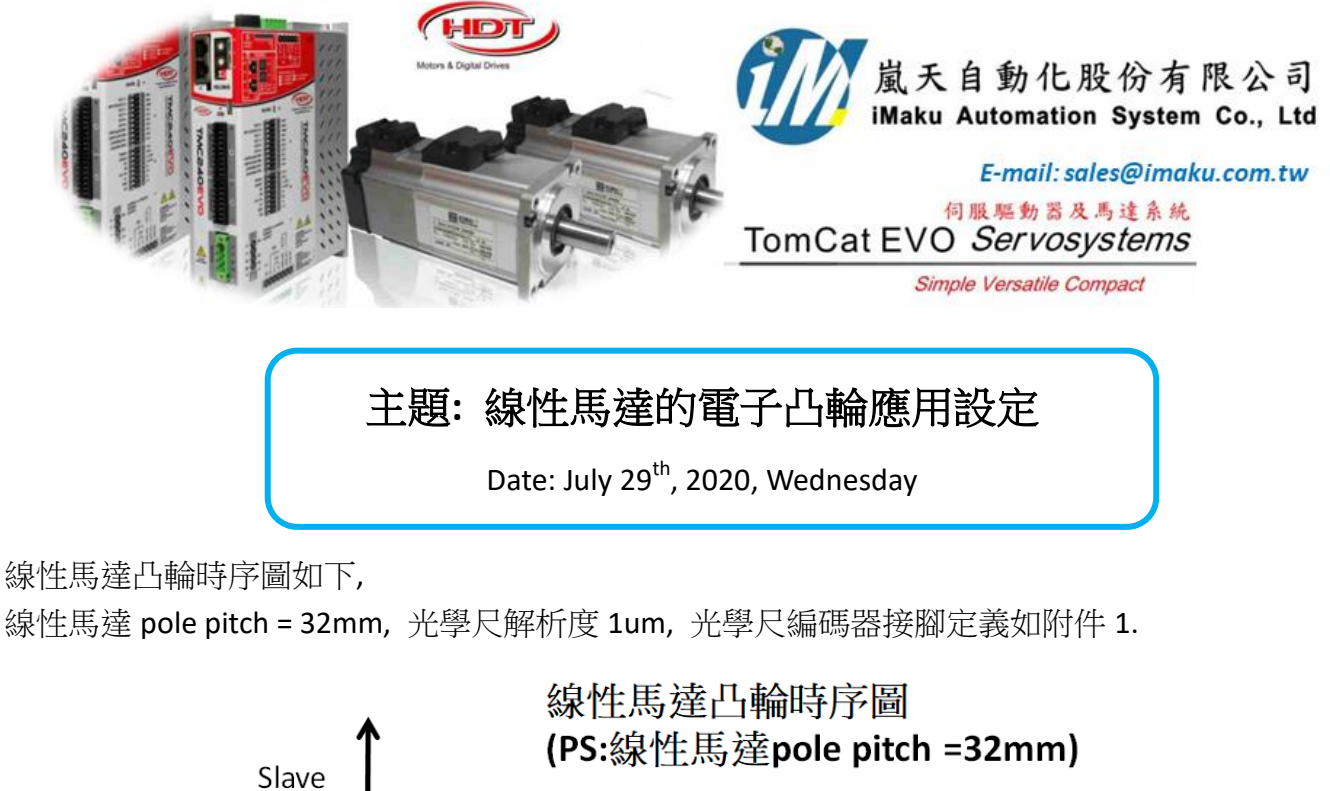

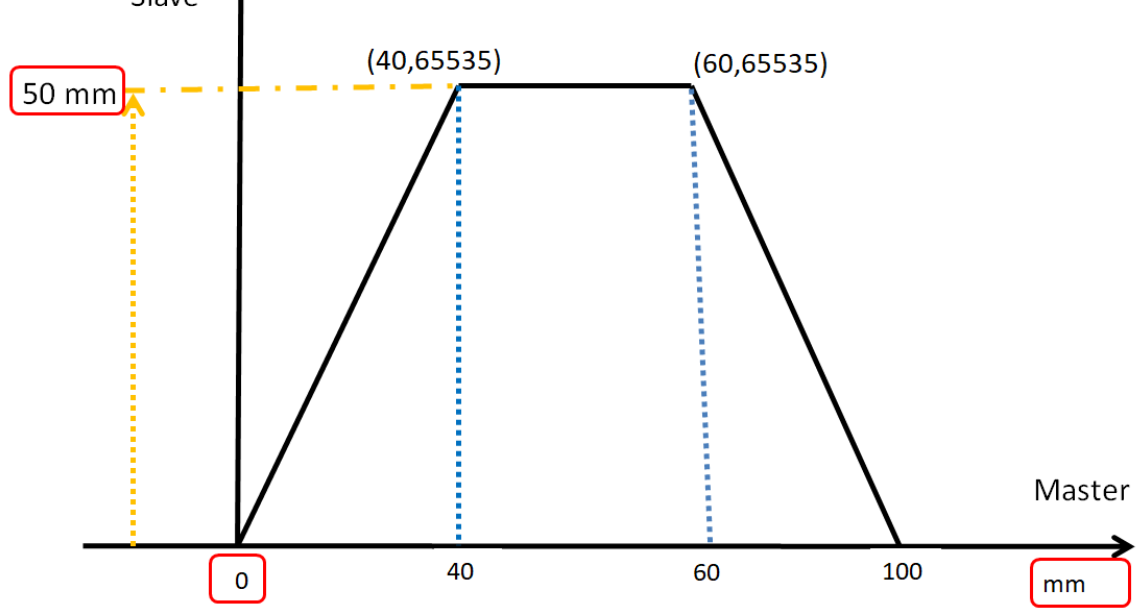

設定流程如下:

1. 先確認光學尺編碼器接腳定義, 各線腳為要連接至 HDT 對應的腳位. Pin7 及 pin8 溫度 sensor 要短路.

| PIN         | J5 connector description |                                                                                     |  |  |  |  |  |  |
|-------------|--------------------------|-------------------------------------------------------------------------------------|--|--|--|--|--|--|
| 1           | A + / SIN+               | Differential line driver (5V) input for incremental channel A.                      |  |  |  |  |  |  |
| A - / SIN - |                          | Differential input for Resolver channel SIN.                                        |  |  |  |  |  |  |
| 2           | А                        | Single (5V) Open Collector and Push Pull input for incremental channel A.           |  |  |  |  |  |  |
| 3           | B + / COS+               | Differential line driver (5V) input for incremental channel B.                      |  |  |  |  |  |  |
|             | B - / COS -              | Differential input for Resolver channel COS.                                        |  |  |  |  |  |  |
| 4           | В                        | Single (5V) Open Collector and Push Pull input for incremental channel B.           |  |  |  |  |  |  |
| 5           | Z+/CK+/EXC+              | Differential line driver (5V) input for channel Z of incremental encoder.           |  |  |  |  |  |  |
|             |                          | Differential line driver (5V) output for CLOCK data for SSI absolute encoder.       |  |  |  |  |  |  |
| 6           | Z - / CK - / EXC-        | Differential output for reference to Resolver feedbacl.                             |  |  |  |  |  |  |
|             | Z                        | Single (5V) Open Collector and Push Pull input for incremental channel Z.           |  |  |  |  |  |  |
| 7           | PTC+                     | Digital input for motor PTC. If motor is devoid of PTC, ensure to short pin 7 and 8 |  |  |  |  |  |  |
| 8           | PTC-                     |                                                                                     |  |  |  |  |  |  |
| 9           | +5E                      | +5V encoder supply.                                                                 |  |  |  |  |  |  |
| 10          | GND                      | Common Ground for encoder supply and signals.                                       |  |  |  |  |  |  |
| 11          | D -                      | Differential line driver (51/) input for DATA for SSI absolute encoder              |  |  |  |  |  |  |
| 12          | (HA) / D +               | Differential line driver (5V) input for DATA for 551 absolute encoder.              |  |  |  |  |  |  |
| 12          | HA / (D +)               | HALL sensor A signal                                                                |  |  |  |  |  |  |
| 13          | НВ                       | HALL sensor B signal                                                                |  |  |  |  |  |  |
| 14          | HC                       | HALL sensor C signal                                                                |  |  |  |  |  |  |
| 15          | SHIELD                   | Foodback and signal cable shield This pip is connecte to drive Derver Forth (DF)    |  |  |  |  |  |  |
| 16          | SHIELD                   | Feedback and signal cable shield. This pin is connecte to drive Power Earth (PE)    |  |  |  |  |  |  |

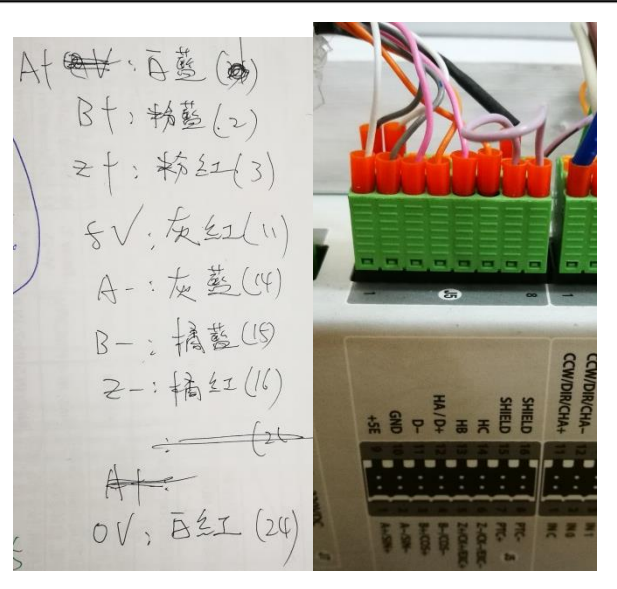

2. 檢查馬達參數設定及編馬器參數設定及 auto-phasing. 相關設定如下:

| Menu                                             | Drive Data           |                   |        |
|--------------------------------------------------|----------------------|-------------------|--------|
| Field Bus                                        | Motor Data           |                   |        |
| Feedback                                         | Type Motor           | - PM linear motor | •      |
| <ul> <li>Observer</li> <li>Thermistor</li> </ul> | Nominal Speed [mm/s] |                   | 2500 ÷ |
| Advanced Setup                                   | Nominal current      |                   | 2.10 ÷ |
| i⊞ Control Set                                   | Peak Current         |                   | 10.10  |
|                                                  | Stall Current        |                   | 2.10 + |
|                                                  | Nominal Voltage      |                   | 220 ÷  |
|                                                  | Motor Poles          |                   | 2      |
|                                                  | Phase Resistor       |                   | 0.20   |
|                                                  | Synchrony Inductance |                   | 0.02 + |
|                                                  | Magnet Flow [Wb]     |                   | 0.080  |
|                                                  | I2t Time             |                   | 10 🕂   |
|                                                  | Pole pitch           |                   | 32.000 |

其中下圖,因為光學尺的精度是 1um,

## 所以 Resolution/magnet pitch = 32000um, Pulse/magnet pitch = 32000/4 = 8000

| Menu           | Drive Data                                                 |  |
|----------------|------------------------------------------------------------|--|
| Field Bus      | Feedback                                                   |  |
| E B Motor Data | Type Motor 1 - PM linear motor                             |  |
| Observer       | Reverse feedback Off 1000h                                 |  |
|                | Selection feedback                                         |  |
|                | Feedback type         0 - Incr. Encoder without Halls - J5 |  |
|                | Cogging compensation Off 1000h                             |  |
|                | Pulses/magnet pitch 8000                                   |  |
|                | Resolution/magnet pitch 32000                              |  |
|                | Mode phase search 1 - Standstill axis 💌 1000h              |  |
|                | Mode encoder phasing At the first start 🚽 1000h            |  |
|                | Encoder autophasing @Reset 0                               |  |
|                | Encoder input 0 - Line driver/TTL  1000h                   |  |

將滑塊移到中間位置, 然後再做 auto-phasing 的動作.

- 2. Master driver J8 的 A+, A-, B+, B-及 GND 分別連接到 Slave driver J4 的 pin 11(CHA+), 12(CHA-), 13(CHB+), 14(CHB-), 及 pin 8 (GND).
- 3. Caliper 連線
- 4. Factor 先設定為 1mm 單位.

線性馬達機構在使用時,必須先針對 Factor, Homing 歸原點及 Jog 做設定後,確認位移,速度及加速度等單位是正確,才可以通電移動機構,必免機構因單位錯誤而爆走,非常重要.

| Menu                                            |      | Drive Data        |                     |                 |          |                   |               |
|-------------------------------------------------|------|-------------------|---------------------|-----------------|----------|-------------------|---------------|
| Observer /                                      | - II | Unit of measu     | е                   |                 |          | Application       |               |
| Advanced Setup                                  |      | Position          | [02] millimeters    | •               | mm       | Application type  | PM Linear Mot |
|                                                 |      | Velocity          | [02] millimeters/s  | •               | mm/s     | Data transmission |               |
|                                                 |      | Acceleration      | [02] millimeters/s? | •               | mm/s     | D Passo polare    | 32.000 mm     |
| — 獶 Alarm Memory<br>— 粂 Alarm Mode<br>— 洪 Limit |      | Custom (label)    | Label<br>•          | Pole p          | oitches  |                   |               |
| ₩ Notch Filter<br>₩ Iq Filter<br>∰ Output       |      | Factors           | ct. 🗃 🔒 Counts/     | rev (Normalized | 65536    |                   |               |
| Generic data                                    |      | Polarity          | sition              | 0               | ff 0020h |                   |               |
| Control Set                                     |      | Reverse Sp        | eed                 | 0               | ff 0000h |                   |               |
| Factors                                         |      | Pos factor - nur  | n                   |                 | 2048 :   |                   | <b>F</b>      |
| Position Setting                                |      | Pos factor - fee  | d                   |                 | 1 🕂      |                   |               |
|                                                 |      | Vel enc factor -  | num                 |                 | 2048 :   |                   |               |
| GearBox Mode                                    |      | Vel enc factor -  | div                 |                 | 1 :      |                   |               |
| € Folde<br>€ Eletronic Cam<br>⊕ 15 Press        |      | Accel factor - nu | ım                  |                 | 2048     |                   |               |

位置單位為 mm 設定流程, 按下 Calculate 後, 最後的 Pos factor 如上所示.

(1) 設定 Homing 的速度和偏移量. 如下所示:

| 6  | a 🖪 🐴 🛤 🕲 🖪 🖼 👘 🙈                | ( <b>i</b> |
|----|----------------------------------|------------|
| 4  | *♣ [1.3] Jog- ➡; [1.4] Home Pos. | © [I.7]    |
| 6  | Drive Data                       |            |
|    | Home Position                    |            |
|    | Homing method 33-Index Pulse     | CCW -      |
|    | Velocity/Acceleration            |            |
|    | Speed switch search              | 50 ÷       |
|    | Speed zero search                | 50 📩       |
|    | Acceleration                     | 1000       |
|    | Mechanic stop data               |            |
|    | Current max                      | 70.0       |
|    | Time                             |            |
|    | Home shift                       | 50 🕂       |
| 11 |                                  |            |

(2) 設定 Jog 寸動的移動速度,如下所示:

| ľ | 🗣 [l.3]Jog- | [I.4]Home Pos. | <b>#</b> [1.5]Reset 🔘 [1.6] 🔘 [1.7] |
|---|-------------|----------------|-------------------------------------|
| 6 | Drive Dat   | a              |                                     |
|   | Jog         |                |                                     |
|   | Velocity    |                | 100 -                               |
|   | Accel.      |                | 10000                               |
|   | Decel.      |                | 10000 -                             |
|   |             |                |                                     |
|   |             |                |                                     |

4. 設定 Slave Cam 的 Engagement type = immediate,

Cam Disengagement, Cyclic, Diseng. type = immediate-dec. speed, Deceleration = 10000

| am                                                             |                                           |                                       |  |  |  |  |  |
|----------------------------------------------------------------|-------------------------------------------|---------------------------------------|--|--|--|--|--|
| 🔤 Caliper[TOMCAT EVO] Ver                                      | rsion: 4.22                               |                                       |  |  |  |  |  |
| <u>File C</u> ommands <u>P</u> rint <u>L</u> ar                | nguage <u>A</u> bout                      |                                       |  |  |  |  |  |
| 210g/Tmc Evo - NTT 🔄 🦪 01-[TMC]Slave_Green 🔄 🖷 🖪 💁 🕾 🛤 📽 📾 📾 🕬 |                                           |                                       |  |  |  |  |  |
| 🗏 🔄 🎦 🖉                                                        | [I.0]Power 3 [I.1]Enable Ref. 3 [I.2]Jog+ | 1 13] Jog- 21 [1.4]Home Pos.          |  |  |  |  |  |
| Data Monitor                                                   | Menu                                      | Drive Data                            |  |  |  |  |  |
| Drive 6,0-12,0 [230 V]                                         | Field Bus                                 | Cam disengagement                     |  |  |  |  |  |
| Bus Input/OutPut                                               | 🖶 👜 Motor Data                            |                                       |  |  |  |  |  |
| Mode [4]Electr. Cam                                            | Advanced Setup                            | Cyclic Acyclic                        |  |  |  |  |  |
| Current 0.00 A                                                 | E-S Control Set                           | Diseng. type Immediate - dec. speed - |  |  |  |  |  |
| Temp. 39.1 °C                                                  | Control Setting                           |                                       |  |  |  |  |  |
| Speed [Mot 0 rpm                                               | E Digital Input                           | Disengagement dec. speed              |  |  |  |  |  |
| Position (Rev/Offset)[Mot]                                     | - Factors                                 | Deceleration 10000                    |  |  |  |  |  |
| 0 79 Counts                                                    | - Position Setting                        |                                       |  |  |  |  |  |
| 70 Counte                                                      |                                           |                                       |  |  |  |  |  |

5. 設定 Master 的 Position Parameters → Position set.==> Mode end position = ending cycle

| Calipe                                                         | r[TOMCAT EVO]                                                                                                    | /ersion: 4.22                                                                                                    |                                                                     |                    |             |                  |       |  |
|----------------------------------------------------------------|----------------------------------------------------------------------------------------------------|----------------------------------------------------------------------------------------------------|---------------------------------------------------------------------|--------------------|-------------|------------------|-------|--|
| 2)Dg/Tm                                                        | c Evo - NTT                                                                                                    | Image: Second state         Image: Second state                                                                                                    |                                                                     |                    |             |                  |       |  |
| Data M                                                         | anitor                                                                                                    | Menu                                                                                                    | Drive Data                                                          | _ ilreinome Pos.   | # Irolkeset | [ro] (@ [r.7]    |       |  |
| Drive<br>Bus<br>Mode<br>Current                                | tive 6.0-12.0 [230 V]<br>us Input/OutPut<br>ode [3]Position<br>urrent -0.06 A<br>- St Advanced Setup<br>urrent -0.06 A |                                                                                                    | Position Parameters Position Par. Positions Set. Impostazione Quote |                    |             |                  |       |  |
| Temp.                                                          | 43.4 °C                                                                                                    | Control Setting                                                                                                    | Recovery Posit.                                                     |                    |             | Current Position |       |  |
| Speed [Mot 0 rpm<br>Position (Rev/Offset)[Mot]<br>200 0 Counts |                                                                                                    | B B B Digital Input                                                                                                    | Mode end position                                                   |                    |             | Ending cycle     | •     |  |
|                                                                |                                                                                                    | Position Setting                                                                                                    | Target reached                                                      |                    |             |                  |       |  |
| 13107200 Counts P Positio                                      |                                                                                                    | B P Position                                                                                                    | Time target reached [ms]                                            |                    |             | <u>0</u> ÷       |       |  |
| Input<br>I.0 Powe<br>I.1 Enab                                  | er on<br>le Ref.                                                                                                    | Item Position           Image: Second second second | Threshold                                                           | d position reached | đ           |                  | 910 🗄 |  |

6. 線性馬達凸輪時序圖如下,

線性馬達 pole pitch = 32mm, 光學尺解析度 1um, 光學尺編碼器接腳定義如附件 1.

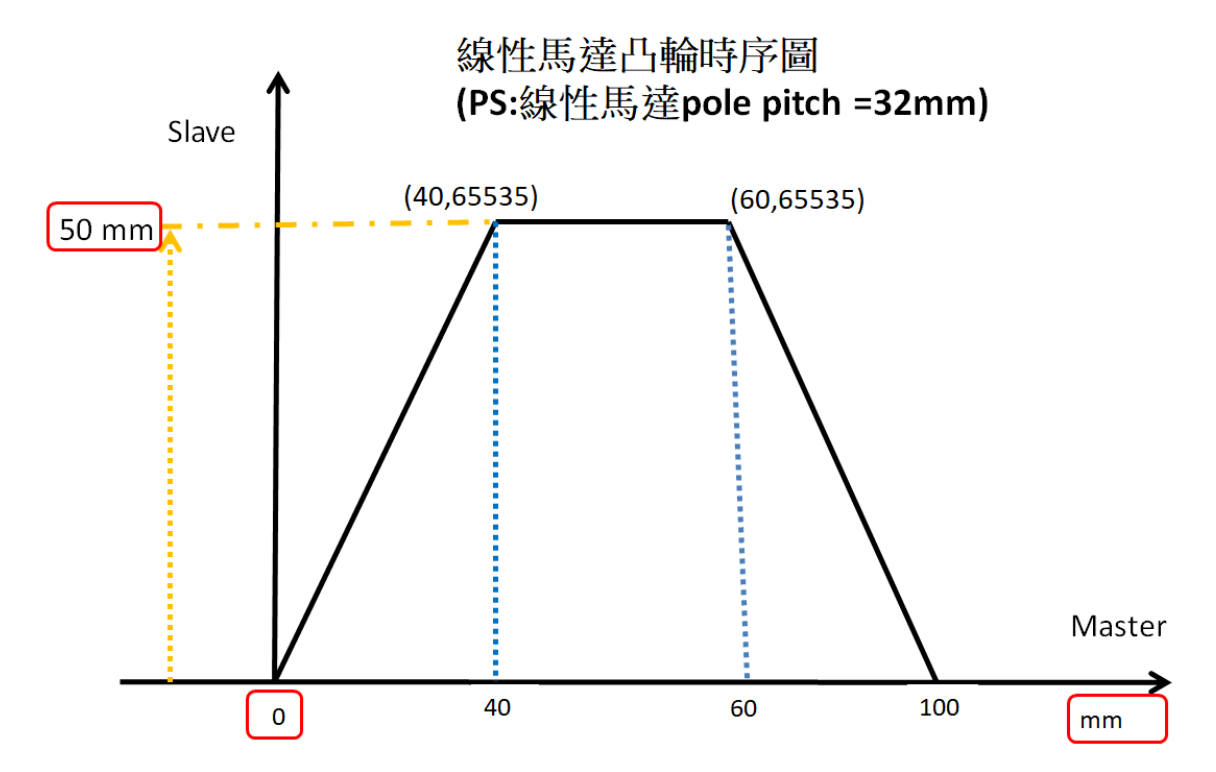

因為 8000 pulse = 32mm, 由凸輪時序凸得知 Master 走 100mm 為一個 cycle, Master module =

8000\*(100/32) = 25,000 pulse.

因為 65535 counts = 32mm, 由凸輪時序凸得知 Slave 走 50mm 為最大值, Slave module =

## 65535\*(50/32) = 102,398 counts

## 5. 由上面說明可知, 設定 Master Module = 25,000; Slave Module = 102,398

| Menu             | -Drive D                                   | ata           |               |       |          |               |          |            |
|------------------|--------------------------------------------|---------------|---------------|-------|----------|---------------|----------|------------|
| Field Bus        | Eletro                                     | onic Cam      |               |       |          |               |          |            |
|                  | Т                                          | Tabella Camme |               |       |          |               |          |            |
| E Scontrol Set   | Encoder Master                             |               |               |       |          |               |          |            |
| Control Setting  | Frequency Mode Channel A - B 🔹 0000h       |               |               |       |          |               |          |            |
| Factors          |                                            |               |               |       |          | 1 :           |          |            |
| Position Setting | Postactual value 0 Selection index (N2Cam) |               |               |       |          | ,             | [N2= 1]  |            |
|                  |                                            |               |               |       |          | ick [Ni Odin] | •,       | list: - il |
|                  | N?                                         | Cam points    | Master module | Slave | e module | Num. cams     | Mode cam |            |
| Eletronic Cam    |                                            | 64            | 2500          | 0     | 102398   | 1             | Cyclic   |            |
| Sync/Shift       | 0                                          | 64            | 1000          | 0     | 10000    | 1             | Cyclic   |            |
| Data engaging    | 3                                          | 64            | 1000          | 0     | 10000    | 1             | Cyclic   |            |
| Home Position    | 4                                          | 64            | 1000          | 0     | 10000    | 1             | Cyclic   |            |
| Cam Jog          | 5                                          | 64            | 1000          | 0     | 10000    | 1             | Cyclic   |            |
|                  | 6                                          | 64            | 1000          | 0     | 10000    | 1             | Cyclic   |            |
|                  |                                            | 64            | 1000          | 0     | 10000    | 1             | Cyclic   |            |
|                  | 8                                          | 64            | 1000          | 0     | 10000    | 1             | Cyclic   |            |

6. (a) 進入 Electronic CAM 的選項畫面, 輸入 CAM points =100, 表示 Master motor 用 100 個位置表示 100mm, 方便. 可以解釋為 Master 0~100mm 的位置.

(b) 注意: CAM points + Points available = 576; (576 是最大值, 要注意).

(c) 然後, enable function, 在 Index 及 Value 欄位分別輸入 Slave motor 的角度及位移, 注意: O<=Index<=100,可以當作是 Master motor 的 mm; Value 是輸入 0~65535 的數字, 是 Slave motor 的 accounts 數. (0 表示 Slave motor 不動, 65535 表示 Slave 走 50mm, 以此類推)

(d) 要先輸入 Final 的 2 個數值, 接著才輸入 Initial 的 2 個數值.

(e) 分別輸入座標(0,0); (40, 65535); (60, 65535); (99,0)

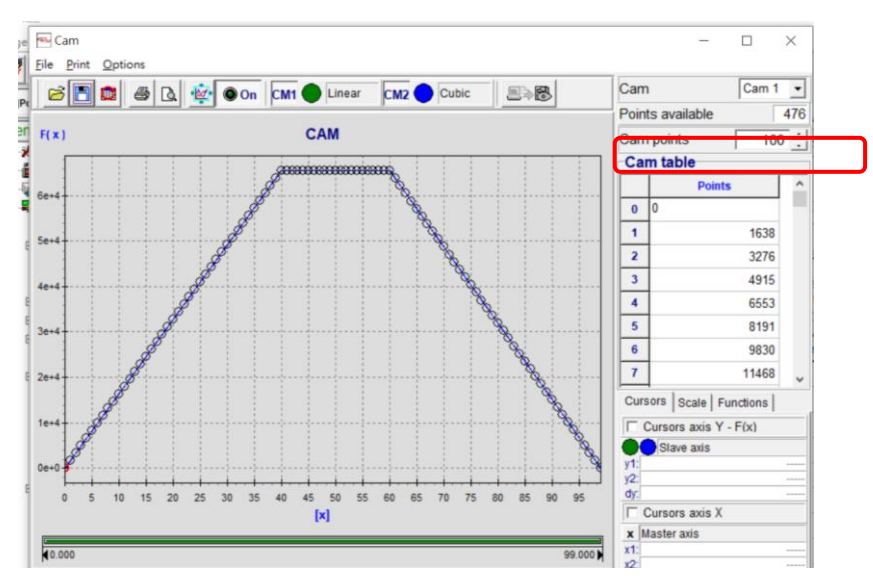

7. 然後要將CAM的資料upload 到驅動器, 才算設定完成. 在CAM的畫面, 右上角有眼睛符號的ICON. PS: 要將 power on 及 Enable Ref. 都放掉, 才可以 Re-load 新的 CAM data, 右上角有眼睛符號的 ICON 才可以用.

8. 在 Master, Position → Pos. management = Pos-Tab cyclic, 設定如下:

因為總行程為 580mm, 則每 100mm 就執行一次 CAM, 580mm 會執行 5.8 次. 注意.

|                                      | <u>e</u> 2 |           |             |                |         |      |             |              |
|--------------------------------------|------------|-----------|-------------|----------------|---------|------|-------------|--------------|
| F                                    | Position   |           |             |                |         |      |             |              |
|                                      | Pos. ma    | anagement | Pos-Tab cyc | lic            | -       |      |             |              |
| ľ                                    | Pos-Tal    | b cyclic  |             |                |         |      |             |              |
| Maximum Speed 2500 - Selection index |            |           |             |                |         |      |             |              |
| Pos. actual value 0 Pos number       |            |           |             |                |         |      |             | 4            |
| Cyclic Positions                     |            |           |             |                |         |      |             |              |
|                                      | Mode       |           | Automatic   | <u> </u>       | 1       |      |             |              |
|                                      | Cycle      |           | Cyclic      | <u>v</u> 0001h | Index   |      | 4           |              |
|                                      | Table      |           |             |                |         |      |             |              |
|                                      | N?         | Position  | Velocity    | Accel.         | Decel.  | Time | Abso./Rela. | Vel. mode    |
| ľ                                    |            |           | 100         | 10000          | 10000   | 600  | Absolute    | Tab-rec data |
|                                      | 2          | 580       | 100         | 5000           | 10000   | 600  | Absolute    | Tab-rec data |
|                                      | 3          | 0         | 100         | 10000          | ) 10000 | 600  | Absolute    | Tab-rec data |
|                                      | 4          | 580       | 100         | 5000           | ) 10000 | 600  | Absolute    | Tab-rec data |
|                                      | 5          | 150       | 500         | 5000           | 5000    | 500  | Absolute    | Tab-rec data |
| l                                    |            |           |             |                |         |      |             |              |

Position Parameters → Position Set.==> Mode end position = Ending cycle → 表示在中途按下 enable ref. 時, 會跑完此單節才停止. 此為安全考量.

| W L                                               | 15 -                                |                       | _ | 25 吉绅傅坦式委钉的委之几龄庭田33              | 字 0728 2020 Microsoft Word                            |
|---------------------------------------------------|-------------------------------------|-----------------------|---|----------------------------------|-------------------------------------------------------|
| 🔤 Caliper                                         | S Caliper[TOMCAT EVO] Version: 4.22 |                       |   |                                  |                                                       |
| <u>F</u> ile <u>C</u> om                          | mands <u>P</u> rint <u>L</u> a      | nguage <u>A</u> bout  |   |                                  |                                                       |
| 2)Dg/Tmc                                          | Evo - NTT 💌                         | 01-[TMC]Master_white  | é | 3 Q 2 B B C <b>B F</b>           | 5 ( <b>1</b> ) ( <b>1</b> ) ( <b>1</b> ) ( <b>1</b> ) |
| 🖳 📴 🎇 🔕 💽 [1.0]Power 🕸 [1.1]Enable Ref. 🕸 [1.2]Jo |                                     |                       |   | 🕼 [I.3]Jog- 📑 [I.4]Home Pos. 🛛 🖇 | 7 [1.5]Reset 🛞 [1.6]                                  |
| Data Mo                                           | nitor                               | Menu                  | Г | Drive Data                       |                                                       |
| Drive                                             | 6,0-12,0 [230 V]                    | Field Bus             |   | Position Paramotoro              |                                                       |
| Bus                                               | Input/OutPut                        | Motor Data            |   | FOSILION Farameters              | 1                                                     |
| Mode                                              | [3]Position                         | Advanced Setup        |   | Position Par. Positions Set.     |                                                       |
| Current                                           | 0.08 A                              | E Control Set         |   | Impostazione Quote               |                                                       |
| Temp.                                             | 44.7 °C                             | Control Setting       |   | Recovery Posit                   | Current Position                                      |
| Speed [Mot                                        | 60 rpm                              |                       |   |                                  |                                                       |
| Position (F                                       | Rev/Offset)[Mot]-                   |                       |   | Mode end position                | Ending cycle                                          |
| 6402                                              | 32 Counts                           | Position Setting      |   | -Target reached                  |                                                       |
| 4                                                 | 19561504 Counts                     | D Position            |   | largerreacheu                    |                                                       |
| Innut                                             |                                     |                       |   | Time target reached [ms]         |                                                       |
|                                                   |                                     |                       |   | Threshold position reached       | 010 -                                                 |
| 1.0 Power                                         | on C                                | nr Home Position      |   | The shou position reached        | 910 .                                                 |
| 1.1 Enable                                        | rtei.                               | Bosition Jog          |   |                                  |                                                       |
| 1.2 Jog+                                          | e                                   | III III Pos - Input x |   |                                  |                                                       |

8. 啟動方式: (a) 先設定好 Slave 的 Cam profile, 然後傳送到 driver(Slave), 如上述 step 7., **然後將 Master 移到 0 點的位置(Homing), Slave 也移到 0 點的位置(Homing).** 然後將 Slave power on, Enable ref.; 等待. (b) 在 Master, 將 power on, Enable ref.; 則看到行程 580mm, 每 100mm 執行一次凸輪曲線, 共會執行 5.8 次. 經測試 OK.

其他參考資料如下:

## Note:

(1). 在 Electronic Cam→Data Disengaging, Cyclic→Diseng. Type 下→Immediate Position, 其中若設定
 Position = 65536, 則在 Master 在 Power on 的狀況下,當 release Ref., 此時 Master 馬達會以 500rpm
 的速度轉到 65536 度, 就是 182 圈左右, 是設定的問題. 不論是在 Master 或是在 Slave, 都是一樣狀況, 可以分開設定. 設定如下圖所示:

| Drive 6,0-12,0 [230 V]<br>Bus Input/OutPut Motor Data<br>Mode [4]Electr. Cam disengagement<br>Cyclic Acyclic Cyclic Acyclic                                                                                                    |                                                                                                    |
|----------------------------------------------------------------------------------------------------|----------------------------------------------------------------------------------------------------|
| Control Set       Diseng.type         Temp.       28.5 °C         Speed [Mot       0 rpm         Position (Rev/Offset)[Mot]       Factors         11930429 counts       Position Setting         Input       Position Setting         Input       Position Setting         Ise 2 2877 counts       Position Setting         Position Rev/Offset)[Mot]       Position Setting         Ise 2 counts       Position Setting         Ise 2 counts       Position Setting         Source C Torque       Corrous         Sync/Shift       Sync/Shift | Immediate - position           Absolute <ul> <li>00000</li> <li>65536</li> <li>500</li> <li>1000</li> <li>1000</li> </ul> |

(2) . The "Master module" indicates **master encoder pulse number** used to calculate shape of cam profile. **The result of the division** of "Master module" and "Number of table points" gives the space range between two consecutive points of the table. The profile of the cam between two points is calculated using a cubic interpolation.

"主模塊"指示用於計算凸輪輪廓形狀的主編碼器脈衝數。"主模塊"和"表點數"的劃分結果給出 了表的兩個連續點之間的間隔範圍。使用三次插值計算兩點之間的凸輪輪廓.

PS: 現在用的 Master motor 馬達編碼器的脈衝數=2500, 並且我們的凸輪軸旋轉一圈 360 度是一個週 期,所以 Master module 輸入 2500, 表示我們凸輪用 2500 個 pulses 數輸入時,用來當 1 圈用. 4. The "Slave module" represent the excursion of the cam measured in terms of resolver pulses (the numbers of resolver pulses in a single revolution of the motor shaft is 65535), Every point of the cam table ( that can range from 0 to 65535) is multiply for the "Slave module" and divided for 65536, in this way every point of the cam table can take an effective value ranging from 0 and "Slave module". 這裡的 numbers = accounts

"從動模塊"表示以旋轉變壓器脈衝的形式測量的凸輪的偏移(電動機軸單轉中旋轉變壓器脈衝的數量為 65535),凸輪表的每個點(範圍從 0 到 65535)與"從站模塊"相乘,再除以 65536,這樣凸輪表的每個點都可以取有效值,範圍從 0 到"從站模塊"。

$$\Delta space_{:_{cam.point}} = \frac{MODULE_{MASTER}}{N_{table.point}^{\circ} - 1} \qquad Value_{:_{cam.point}} = \frac{MODULE_{SLAVE} \cdot Value_{:_{table.point}}}{65536}$$

附件 1: 編碼器接腳定義

的科学生的意 20 Bf;粉蓝(2) 一番 : 粉红(3) 臣唐度 2 5V. Fe (1) 柳定美 A-:友鹫((4) B-: 橘藍(15) 2-:桶红(16) Ate 光學尺: [ 儿m 01, 西生工 (24) LTFIS Coil mass : 0.6 kg 毫限; 3.[고 hate current: 2.1A 電感: [7.] Pak Currant: 10.1A pole pench: 32 mm KE: 40.2 N/A 反電到教: ₩13.4 V/N/S 0.43 V/Hz Speed: 2500 mm/s

以下空白

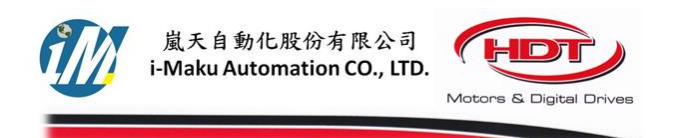

謝謝您的選用

E-mail: <u>sales@imaku.com.tw</u> 聯絡人: 范揚昇 手機: 0937583280

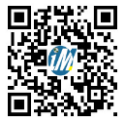